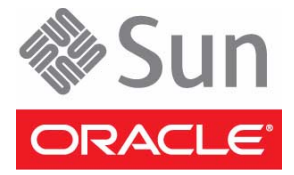

# Sun Storage Common Array Manager

Quick Start Guide

This guide can help you with the basic steps of installing Oracle's Sun Storage Common Array Manager software. If you are upgrading from a previous version or need additional information, see the *Sun Storage Common Array Manager Software Installation and Setup Guide*. See Documentation, Support, and Training for documentation links.

## ▼ Verify System Requirements

You can install Sun Storage Common Array Manager on any of the following management or data host platforms.

**Note** – See the *Sun Storage Common Array Manager Release Notes* for the latest management and data host operating system support information.

| Sun SPARC server, workstation, or X86 computer | Solaris OS 10 U10 and U9; Solaris 11 Express 2010.11 (Sun Storage F5100 arrays only) 1070 megabytes available disk space                       |
|------------------------------------------------|----------------------------------------------------------------------------------------------------|
| Windows Server                                 | Windows Server 2008 R2 SP2; Windows 2003 R2 SP2<br>1175 megabytes available disk space                                                         |
| x64 computer                                   | Oracle Linux 6.0 <sup>*</sup> , 5.7, 5.6; Red Hat Enterprise Linux 6.0 <sup>*</sup> , 5.7, 5.6; SUSE Linux<br>Enterprise Server 11 SP1, 10 SP3 |
|                                                | 1000 megabytes available disk space                                                                                                    |
| x86 computer                                   | Oracle VM 3.0 and 2.2.2; Solaris 10 OS U10 and U9; Solaris 11 Express 2010.11 (Sun Storage F5100 arrays only); Windows XP Pro SP3; Windows 7   |

\* Before installing CAM on Oracle Enterprise Linux 6.0 or Red Hat Enterprise Linux 6.0, you must install the packages listed in the "Linux OS Requirements" section of the Sun Storage Common Array Manager Installation and Setup Guide. Also check the Release Notes for additional Linux issues.

The installation script verifies disk space requirements. If you want to check the space requirements for each directory, see the *Sun Storage Common Array Manager Installation and Setup Guide* for details.

#### ▼ Download Sun Storage Common Array Manager Software and Patches

- 1. Sign in to My Oracle Support:
  https://support.oracle.com/
- 2. At the top of the page, click the Patches & Updates tab.
- 3. Search for CAM software and patches in one of two ways:
  - If you have the patch number for the CAM software or patch:
  - a. Under the Patch Search section, click the Search tab.
  - b. In the Patch Name or Number field, enter the patch number. For example, 10272123 or 141474-01.
  - c. Click Search.
  - If you do not have a patch number:
  - a. Under the Patch Search section, click the Search tab, and then click the Product or Family (Advanced Search) link.
  - b. Check Include all products in a family.
  - c. In the Product field, start typing Sun Storage Common Array Manager (CAM), and select it when it appears.
  - d. In the Release field, expand Sun Storage Common Array Manager (CAM), check the release and patches you want to download, and then click Close.
  - e. Click Search.
- 4. Select the patch you want to download.
- 5. Click ReadMe for a patch description and installation instructions.
- 6. Click Download for a single patch, or Add to Plan to download a group of patches.

#### Install the Software

1. Unpack or unzip the package you downloaded and save the unpacked files to:

/install\_dir/Host\_Software\_6.x.x.x

2. Start the installer as root (Solaris OS) or Administrator (Windows), using the appropriate operating system command:

| Operating System | Command   |
|------------------|-----------|
| Solaris OS       | RunMe.bin |
| Windows          | RunMe.bat |
| Linux            | RunMe.bin |

3. Review and accept the license agreement.

- 4. Select Typical (full) to install the full Sun Storage Common Array Manager software. A full install includes the following packages:
  - Management host software with GUI
  - Data host proxy agent
  - Administrator host CLI client
- 5. When the installation completes, the View Results screen is displayed.

## ▼ Install the Data Host Proxy Agent for JBOD Arrays

Optionally, install the proxy agent on each data host that has an in-band connection to a JBOD array.

- 1. Launch the installer as described in Step 2.
- 2. Review and accept the license agreement.
- 3. Select Custom > Data Host Proxy Agent.
- 4. When the installation completes, the View Results screen is displayed.

#### ▼ Configure the Management Host Firewall

- 1. Set the firewall to allow an exception for port 6789.
- 2. If your firewall program prompts you to set the port for you, see your firewall documentation for instructions on how to open a port.

## ▼ Open Incoming and Outgoing Ports

Open the following incoming and outgoing ports for secure-by-default Solaris OS, Linux, and Windows platforms:

| Port              | Port Number | Description                                                                    |
|-------------------|-------------|--------------------------------------------------------------------------------|
| Incoming Ports    | TCP 6788    | Console HTTP port that redirects to 6789                                       |
|                   | TCP 6789    | Console HTTPS port                                                             |
| Outgoing Ports    | TCP 25      | SMTP used for email event notification from the Fault Management Service (FMS) |
|                   | UDP 161     | SNMP used for event notification traps from FMS                                |
|                   | TCP 2463    | Use for remote procedure calls (RPC) with the array                            |
| Proxy Agent Ports | 8653        | Open port only if you install the JBOD proxy agent                             |

#### ▼ Start the Management Software

- 1. Use the IP address of the management host to access the management software: https://cam-management-host:6789
- **2.** Log in as root (Solaris OS) or Administrator (Windows). The Oracle Java Web Console page is displayed.

## ▼ Next Steps

Refer to a topic in one of the following guides for information about performing your next steps.

| Task                                                | Торіс                                                     | Sun Storage Common Array Manager<br>Content  |
|-----------------------------------------------------|-----------------------------------------------------------|----------------------------------------------|
| Enter site and array information                    | Initial Array Set Up                                      | Installation and Setup Guide                 |
| Register arrays                                     | Registering Arrays                                        | Installation and Setup Guide                 |
| Enable premium features for RAID arrays             | Managing Licenses                                         | Array Administration Guide or<br>Online Help |
| Configure basic RAID storage                        | Configuring RAID Storage                                  | Installation and Setup Guide                 |
| Set up profiles and storage pools                   | Configuring Storage Profiles<br>Configuring Storage Pools | Array Administration Guide or<br>Online Help |
| Create volumes and virtual disks                    | Configuring Storage Volumes<br>Configuring Virtual Disks  | Array Administration Guide or<br>Online Help |
| Create hosts/host groups                            | Configuring Host Groups and Hosts                         | Array Administration Guide or<br>Online Help |
| Map volumes to hosts/host groups                    | About Mapping Functions                                   | Array Administration Guide or<br>Online Help |
| Set up monitoring                                   | Setting Up Array Monitoring                               | Installation and Setup Guide                 |
| Add users and set up roles                          | Adding Users And Assigning Roles                          | Installation and Setup Guide                 |
|                                                     | Managing User Accounts                                    | Array Administration Guide or<br>Online Help |
| Set up Access Configuration (zones) for JBOD arrays | SAS Domain Access Configuration                           | Installation and Setup Guide                 |

#### Documentation, Support, and Training

| Documentation      | http://www.oracle.com/technetwork/documentation/oracle-<br>unified-ss-193371.html |
|--------------------|-----------------------------------------------------------------------------------|
| Support            | https://support.oracle.com/                                                       |
| Software licensing | http://licensecodes.oracle.com/                                                   |
| Training           | https://education.oracle.com                                                      |

Copyright ©2010- 2011, Oracle and/or its affiliates. All rights reserved. Copyright ©2010-2011, Oracle et/ou ses affiliés. Tous droits réservés.

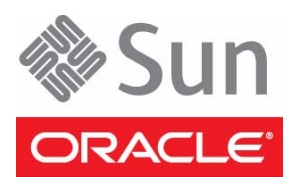

Part No.: E24014-01 December 2011